## Viewing Your Notifications

| You can view       |                                 |
|--------------------|---------------------------------|
| notifications in   |                                 |
| the ten right      |                                 |
| the top right-     |                                 |
| hand corner.       |                                 |
|                    |                                 |
| A blue dot         |                                 |
| indicates that     |                                 |
| indicates that     |                                 |
| there are          |                                 |
| unread             |                                 |
| notifications      |                                 |
| Click on the       |                                 |
|                    |                                 |
| bell to view a     |                                 |
| summary of         |                                 |
| vour recent        |                                 |
| ,<br>notifications |                                 |
| notifications.     | SST Demo - Participant          |
|                    | Address Change Notific          |
|                    | 2023-09-21 02:00:04             |
|                    |                                 |
|                    |                                 |
|                    | Address change notification     |
|                    | 2023-09-21 02:00:04             |
|                    |                                 |
|                    | SST Domo Darticipant            |
|                    | A Address Change Notific        |
|                    | •                               |
|                    | 2023-09-21 02:00:04             |
|                    | 5                               |
|                    | t.c                             |
|                    | All Notifications $\rightarrow$ |
|                    |                                 |
|                    |                                 |
| To access a full   |                                 |
| list of            |                                 |
| notifications      | <u> </u>                        |
| over the past      |                                 |
| over the past      |                                 |
| 90 days, click     | CCT Dama Datisiant              |
| "All               | SST Demo - Participant          |
| Notifications."    | Address Change Nounc            |
|                    | 2023-09-21 02:00:04             |
|                    |                                 |
|                    | Address change notification     |
|                    | Address change notification     |
|                    | 2023-09-21 02:00:04             |
|                    |                                 |
|                    | SST Demo - Participant          |
|                    | A Address Change Notific        |
|                    | •                               |
|                    | 2023-09-21 02:00:04             |
|                    | S                               |
|                    | t.c                             |
|                    | All Notifications $\rightarrow$ |
|                    |                                 |
| 1                  |                                 |

You can click on a notification in this to see more details.

## Notifications

## Mark all as read

## SST Demo - Participant Address Change Notification

One or more participant addresses has been updated. Please click this http://sst-

2023-09-21 02:00:04

Date: 2023-09-21 02:00:04

Subject: SST Demo - Participant Address Change Notification

One or more participant addresses has been updated. Please click this http://sst-dev.transactproject.com;3000/reports to view more details in Student Support Tracker.